# تادحول لوصولا ةطقن ضيوفت ةمئاق نيوكت Catalyst 9800 ةيكلساللا مكحتلا

# تايوتحملا

<u>ةمدقملا</u> <u>قيساسأ تامولعم</u> <u>قىساسألا تابلطتملا</u> <u>تابلطتملا</u> <u>ةمدختسملا تانوكملا</u> <u>نى وك ت ل ا</u> <u>ةكبشلل يطيطختلا مسرلا</u> <u>تانيوكتارا</u> <u>يالحم - MAC عال الوصول اقطقان اليوخت ةمئاق</u> <u>يجراخلا RADIUS مداخ - MAC ب ةصاخلاا لوصولا ةطقان ليوخت قمعاق</u> <u>9800 WLC نىوكت</u> <u>ISE نيوكت</u> <u>قېاەن طاق،نك MAC ناونع ققداصمل ISE نېوكت</u> <u>رورم ةملك/مدختسم مساك MAC ناونع يلع ةقداصملل ISE نيوكت</u> (AP) لوصولاطاقان ققاداصمل ضي وفتال قساي س <u>قحصالا نم ققحتاا</u> <u>اهحالصاو ءاطخألا فاشكتسا</u> <u>عجارملا</u>

# ةمدقملا

ap) ةطقن ذفنم مكحت زامج lan يكلسال 9800 ةزافح ةدام لكشي نأ فيك ةقيثو اذه فصي (ap) ةسايس.

# ةيساسأ تامولعم

(AP) لوصولا ةطقنل تنرثيإ ةكبشل MAC ناونع ليوخت مزلي ،(AP) لوصو ةطقن ليوختل وأ 9800 زارط ةيكلسال ةيلحم ةكبش مكحت ةدحو مادختساب ةيلحم تانايب ةدعاق لباقم يف يجراخ (RADIUS) مدختسملا لاصتا بلط ةقداصم ةمدخ مداخ لباقم يف

مكحتلا ةدحو ىلإ مامضنالا ىلع طقف اهب حرصملا لوصولا طاقن ةردق ةزيملا هذه نمضت لوصولا طاقن ةلاح دنتسملا اذه يطغي ال .Catalyst 9800 ةيكلساللا ةيلحملا ةكبشلا يف مكحتلا ةدحو ىلإ مامضنالل MAC حشرم لاخدا بلطتت يتلا (1500 Series) ةلسلسلا نم (عجارملا عجار) يجذومنلا لوصولا ةطقن ضيوفت قفدت عبتتت ال اهنكلو

# ةيساسألا تابلطتملا

### تابلطتملا

:ةيلاتلا عيضاوملاب ةفرعم كيدل نوكت نأب Cisco يصوت

- 9800 WLC
- ةيكلساللا مكحتلا تادحو ىلإ (CLI) رماوألا رطس ةهجاو لوصو

ةمدختسملا تانوكملا

17.3 رادصإلا WLC

1810w زارط لوصولا ةطقن

AP 1700 لوصولا ةطقن

Identity Service Engine (ISE) رادصإلا

ةصاخ ةيلمعم ةئيب يف ةدوجوملا ةزهجألاا نم دنتسملا اذه يف ةدراولا تامولعملا ءاشنإ مت. تناك اذإ .(يضارتفا) حوسمم نيوكتب دنتسملا اذه يف ةمدختسُملا ةزهجألا عيمج تأدب رمأ يأل لمتحملا ريثأتلل كمهف نم دكأتف ،ليغشتلا ديق كتكبش.

### نيوكتلا

```
ةكبشلل يطيطختلا مسرلا
```

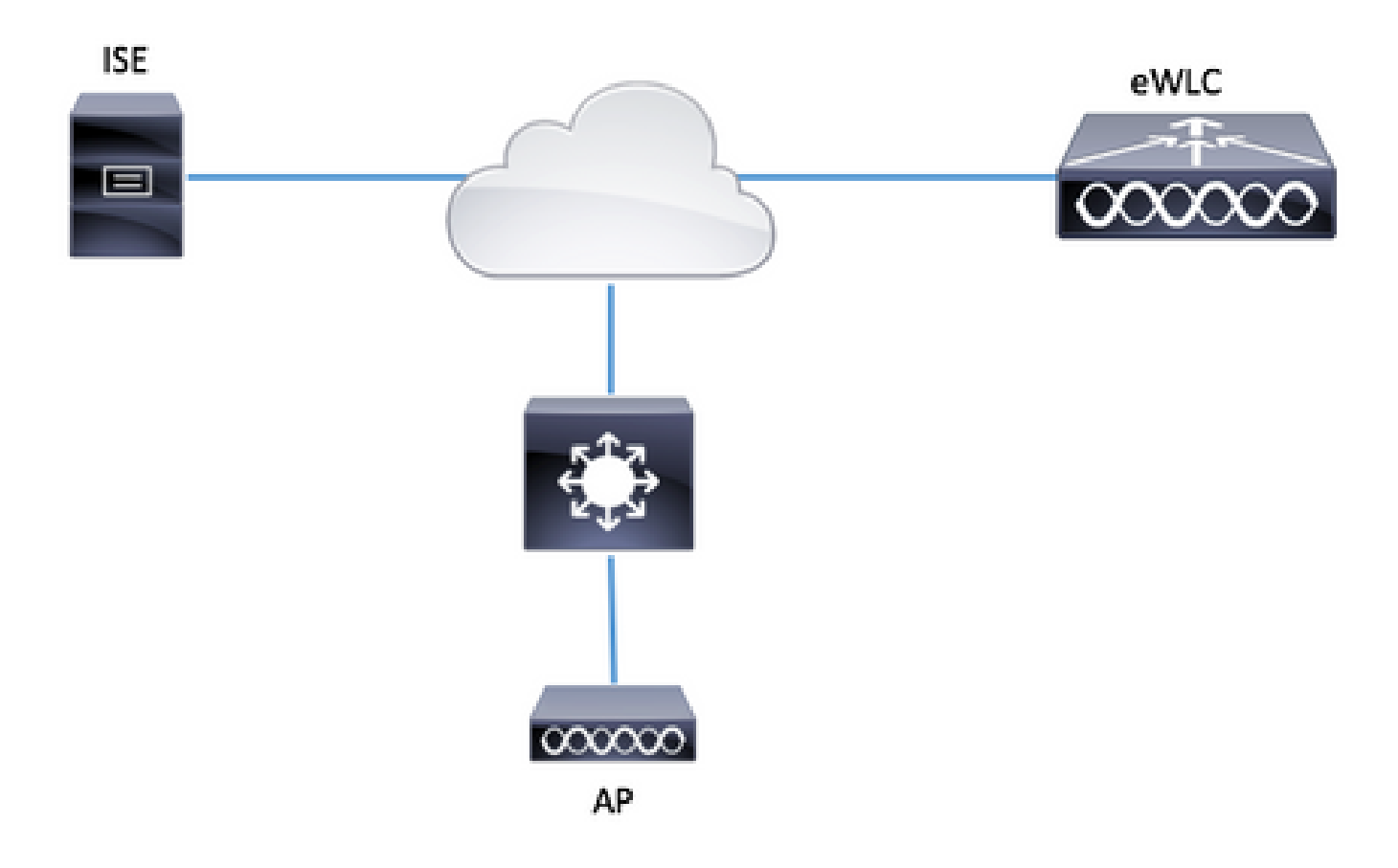

يلحم - MAC ىلإ لوصولا ةطقن ليوخت ةمئاق

تاونع نيزخت متي MAC العن مكحتال رصنع يف ايلحم ةدمتعملا لوصولا طاقنل MAC ناونع نيزخت متي قيكلساللا قيلحملا (WLC) قيكلساللا قيلحملا

ةيلحملا ضيوفتلا دامتعا تانايب ليزنت قرط ةمئاق ءاشنإ .1 ةوطخلا.

ةفاضإ + < ليوختلا < AAA قرط ةمئاق < AAA < نامألا < نيوكتلا ىلإ لقتنا

| Q Search Menu Items                                      | Authentication Authorization and Accounting   |         |
|----------------------------------------------------------|-----------------------------------------------|---------|
| Dashboard                                                | + AAA Wizard                                  |         |
| Monitoring                                               | AAA Method List Servers / Groups AAA Advanced |         |
| Configuration                                            | General                                       |         |
| () Administration >                                      | Authentication + Add × Delete                 |         |
| 💥 Troubleshooting                                        | Authorization Name v                          | Туре    |
| ©%)                                                      | Accounting default                            | network |
|                                                          | AuthZ-Netw-ISE                                | network |
| Quick Setup: AAA Authoriz<br>Method List Name*           | AP-auth                                       | ×       |
| Туре*                                                    | credential-download 🔻                         |         |
| Group Type                                               | local 🔹                                       |         |
| Available Server Groups                                  | Assigned Server Groups                        |         |
| radius<br>Idap<br>tacacs+<br>ISE-KCG-grp<br>ISE-grp-name | ><br><                                        |         |
| Cancel                                                   | Save & Apply to De                            | evice   |

AP MAC. ليوخت نيكمت .2 ةوطخلا

نيكمتب مق .لوصولاا ةطقن ةسايس < مدقتم AAA < AAA < نامألاا < نيوكتلا ىلإ لقتنا 1. ةوطخلا يف اهؤاشنإ مت يتلا ليوختلا قرط ةمئاق ددحو MAC دض لوصولا طاقن ليوخت

| Authentication Authorization an | d Accounting                        |           |                 |
|---------------------------------|-------------------------------------|-----------|-----------------|
| + AAA Wizard                    |                                     |           |                 |
| AAA Method List                 | ervers / Groups AAA Advanced        |           |                 |
| RADIUS Fallback                 |                                     |           |                 |
| Attribute List Name             | Authorize APs against MAC           | ENABLED   |                 |
| AP Authentication               | Authorize APs against Serial Number | DISABLED  |                 |
| AP Policy                       | Authorization Method List           | AP-auth • |                 |
| Password Policy                 |                                     |           | Apply to Device |
|                                 |                                     |           |                 |

.ناونع كام تينرثإ ap لا تفضأ .3 ةوطخلا

+ < MAC ناونع < زامجلا ةقداصم < مدقتم AAA < AAA < نيمأتلا < نيوكتلا ىلإ لقتنا ةفاضإ

|    | Configuration - > Security - > AAA |                                        |
|----|------------------------------------|----------------------------------------|
|    | + AAA Wizard                       |                                        |
|    | Servers / Groups AAA Method List   | AAA Advanced                           |
| ,  | Global Config                      | MAC Address Serial Number              |
|    | RADIUS Fallback                    |                                        |
|    | Attribute List Name                |                                        |
|    | Device Authentication              | MAC Address                            |
|    | AP Policy                          | I I I II II II II II II II II II II II |
|    | Password Policy                    |                                        |
|    | AAA Interface                      |                                        |
|    |                                    |                                        |
| Qu | ick Setup: MAC Filtering           | ×                                      |
|    |                                    |                                        |

| MAC Address*        | 00:B0:E1:8C:49:E8 | ]                      |
|---------------------|-------------------|------------------------|
| Attribute List Name | None 🔻            | )                      |
| Cancel              |                   | Save & Apply to Device |

الدنع تاقيسنتلا هذه يدحإ يف تنرثيإ AP ب صاخلا MAC ناونع نوكي نأ بجي :ةظحالم xx:x:xx:xx:xx (وأ) xx-xx-xx-xx (وأ) xx-xx-xx-xx (وأ) xx-xx-xx-xx (وأ) xx-xx-xx-xx (وأ) xx-xx-xx-xx (وأ) xx-xx-xx-xx (وأ) بيولا مدختسم ةهجاو يف هلاخدا بعد xx-xx-xx (وأ) xx-xx-xx-xx (وأ) بيولا مدختسم قهجاو يف ملاخدا مدحمة مع المنافعة المرابع المرابع الم المدختسم قهجاو يف المائد وأبي xxxxxxxx (وأ) xx-xx-xx-xx (وأ) xx-xx-xx-xx (وأ) xx-xx-xx-xx (وأ) xx-xx-xx-xx (وأ) بيولا مدختسم قهجاو يف ملاخدا مدحمة مع المنافعة المرابع المائد المدحمة المنافعة المائد المائد المائد المائة المائد المائد الما

CLI:

```
# config t
# aaa new-model
# aaa authorization credential-download <AP-auth> local
# ap auth-list authorize-mac
# ap auth-list method-list <AP-auth>
```

# username <aaaabbbbbcccc> mac

يجراخلا RADIUS مداخ - MAC ب ةصاخلا لوصولا ةطقن ليوخت ةمئاق

9800 WLC نيوكت

لاثملا اذه يف ،يجراخ RADIUS مداخ ىلع ةدمتعملا لوصولا طاقنل MAC ناونع نيزخت متي ISE.

وأ user name/password ك امإ APs لا نم MAC لا نم ناونعلا تلجس عيطتسي تنأ ،ISE ىلع وأ ةقيرط مادختسال رايتخالا ةيفيك كميلعت متي يتلا تاوطخلا لوط ىلع .ةياهن طاقنك ىرخأ.

GUI:

RADIUS مداخ نالعإ .1 ةوطخلا

ةفاضإ + < مداوخلا < RADIUS < تاعومجملا / مداوخلا < AAA < نيمأتلا < نيوكتلا ىلإ لقتنا مداخ تامولعم لاخداو RADIUS.

| Q Search Menu Items | Authentication Authoriza | tion and Accoun | ting     |              |
|---------------------|--------------------------|-----------------|----------|--------------|
| 📷 Dashboard         | + AAA Wizard             |                 |          |              |
| Monitoring >        | AAA Method List          | Servers / Gro   | oups     | AAA Advanced |
| Configuration >     | + Add X Delete           |                 |          |              |
| () Administration   | RADIUS                   |                 |          |              |
| 💥 Troubleshooting   | TACACS+                  | Servers         | Server G | iroups       |
|                     | IDAD                     | Name            | Υ.       | Address      |

بيولا ةقداصم مادختسال ططخت تنك اذإ (CoA)ضيوفتلا رييغت ةيلمع معد نيكمت نم دكأت لبقان المال عاوناً نم عون يأ وأ) ةيزكرملا.

| Create AAA Radius Server  |             |                 | ×                      |
|---------------------------|-------------|-----------------|------------------------|
| Name*                     | ISE-kcg     | Clear PAC Key   |                        |
| IPV4/IPv6 Server Address* | 172.16.0.11 | Set New PAC Key |                        |
| Shared Secret*            |             | ]               |                        |
| Confirm Shared Secret*    |             | ]               |                        |
| Auth Port                 | 1812        | ]               |                        |
| Acct Port                 | 1813        | ]               |                        |
| Server Timeout (seconds)  | 1-1000      | ]               |                        |
| Retry Count               | 0-100       | ]               |                        |
| Support for CoA           | ENABLED     |                 |                        |
| Cancel                    |             |                 | Save & Apply to Device |

RADIUS ةعومجم ىلإ RADIUS مداخ ةفاضإ .2 ةوطخلا

+ < مداوخلا تاعومجم < RADIUS < تاعومجملا / مداوخلا < AAA < نيمأتلا < نيوكتلا ىلإ لقتنا ةفاضإ

ا يقلتي نأ ap {upper}mac address كرتت نيمدختسملا ءامسأ نأ امب MAC لا ما عامسي ISE لا تدامي MAC كرتت نيمدختسمل

| Create AAA Radius Serve | r Group     |         |            |            | ×               |
|-------------------------|-------------|---------|------------|------------|-----------------|
| Name*                   | ISE-grp-nar | TIC     |            |            |                 |
| Group Type              | RADIUS      |         |            |            |                 |
| MAC-Delimiter           | none        | ٣       |            |            |                 |
| MAC-Filtering           | none        | •       |            |            |                 |
| Dead-Time (mins)        | 1-1440      |         |            |            |                 |
| Available Servers       |             | Assigne | ed Servers |            |                 |
| -                       |             | ISE-kog |            | ~          |                 |
|                         | <           |         |            |            |                 |
| "D Cancel               |             |         |            | 🖹 Save & A | opply to Device |

.MAC ىلإ MAC ةيفصت ريغي ةياهن طاقنك ناونع ap MAC لا قداصي ISE لعجل

| Create AAA Radius Serve | r Group                | × |
|-------------------------|------------------------|---|
| Name*                   | ISE-grp-name           |   |
| Group Type              | RADIUS                 |   |
| MAC-Delimiter           | none 🔻                 |   |
| MAC-Filtering           | mac 🔻                  |   |
| Dead-Time (mins)        | 1-1440                 |   |
| Available Servers       | Assigned Servers       |   |
|                         | > ISE-KCG              |   |
| Cancel                  | Save & Apply to Device |   |

ليوختلا دامتعا تانايب ليزنت قرط ةمئاق ءاشنإ .3 ةوطخلا.

ةفاضإ + < ليوختلا < AAA قرط ةمئاق < AAA < نامألا < نيوكتلا ىلإ لقتنا

| Q Search Menu Items     | Authentication Authorization and Accou | unting              |         |
|-------------------------|----------------------------------------|---------------------|---------|
| 📻 Dashboard             | + AAA Wizard                           |                     |         |
| Monitoring >            | AAA Method List Servers / C            | Groups AAA Advanced |         |
| Configuration           | General                                |                     |         |
| () Administration >     | Authentication                         | + Add × Delete      |         |
| 🖉 Troubleshooting       | Authorization                          | Name                | ✓ Type  |
| ©~®                     | Accounting                             | default             | network |
|                         |                                        | AuthZ-Netw-ISE      | network |
| Quick Setup: AAA Auth   | orization                              |                     | ×       |
| Method List Name*       | AP-ISE-auth                            |                     |         |
| Type*                   | credential-download 🔻                  |                     |         |
| Group Type              | group v                                |                     |         |
| Fallback to local       |                                        |                     |         |
| Available Server Groups | Assigned Server Groups                 |                     |         |
| radius                  | > ISE-grp-name                         |                     |         |
| Idap<br>tacacs+         |                                        |                     |         |
| ISE-KCG-grp             | <                                      |                     |         |
|                         |                                        |                     |         |
| Cancel                  |                                        | Save & Apply to     | Device  |

AP MAC. ليوخت نيكمت .4 ةوطخلا

نيكمتب مق .لوصولاا ةطقن ةسايس < مدقتم AAA < AAA < نامألاا < نيوكتلا ىلإ لقتنا 3. ةوطخلا يف اهؤاشنإ مت يتلا ليوختلا قرط ةمئاق ددحو MAC دض لوصولا طاقن ليوخت

#### Authentication Authorization and Accounting

| + AAA Wizard        |                                        |             |                 |
|---------------------|----------------------------------------|-------------|-----------------|
| AAA Method List     | Servers / Groups AAA                   | Advanced    |                 |
| RADIUS Fallback     |                                        |             |                 |
| Attribute List Name | Authorize APs against MAC              |             |                 |
| AP Authentication   | Authorize APs against Serial<br>Number | DISABLED    |                 |
| AP Policy           | Authorization Method List              | AP-ISE-auth |                 |
| Password Policy     |                                        |             | Apply to Device |

### CLI:

```
# config t
# aaa new-model
# radius server <radius-server-name>
# address ipv4 <radius-server-ip> auth-port 1812 acct-port 1813
# timeout 300
# retransmit 3
# key <shared-key>
# exit
# aaa group server radius <radius-grp-name>
# server name <radius-server-name>
# exit
# aaa server radius dynamic-author
# client <radius-server-ip> server-key <shared-key>
# aaa authorization credential-download <AP-auth> group <radius-grp-name>
# ap auth-list authorize-mac
# ap auth-list method-list <AP-ISE-auth>
```

ISE نيوكت

:ISE ىلا الله المالي المالي المالي المالي المالي التقوط المالي المالي المالي المالي المالي المالي الم

<u>ISE ىلع 9800 WLC نالعا</u>

steps: بلطتي لاا عم APs {upper}mac address لاا ةيوه ةحص ىلإ ادانتسا لكشي نأ ترتخأ

<u>قياەن طاقنك MAC ناونع ىلع ققداصملل مادختسا نيوكت</u>

<u>رورم ةملك/مدختسم مساك MAC ناونع ىلع ةقداصملل ISE نيوكت</u>

ةياەن طاقنك MAC ناونع ةقداصمل ISE نيوكت

لا لسري ال 9800 لا نأل NAS-Port ليوخت AP عم ةمس NAS-Port لا لسري ال 9800 لا نأل <u>IDCSCvy74904</u> .( <u>AC ناونعلا نا ap قدصي نأ نكمي ال يل اتل ابو لمع ريس MAB ك ليوخت AP زيمي ال ISE ،( MAC لا بل حصي ال MAC لا بل م</u> <u>لا بلطتي ال نأ لمع ريس MAB لا لدعت تنأ مل ام ةمثاق ةياهنلاا يف تعضو نوكي AP لا نم NAS-Port .</u>

مق ديدج زاهج فيرعت فلم ءاشنإب مقو ةكبشلا زاهج فيرعت فلم < Administrator ىلإلقتنا تخسن عيطتسي تنأ .Wired MAB ل عون ةفاضإو ،RADIUS نيكمتب لا ل طرش "nas-port-type" نم ام ىقلتي نأ ةركفلا ،يلصأ فيرعت فلم cisco لا نم ةحارتسإلا MAB يكل

|                           |                                          | Admir                   | IISTIATION · NETWORK RESOURC | es |
|---------------------------|------------------------------------------|-------------------------|------------------------------|----|
| etwork Devices            | Network Device Groups                    | Network Device Profiles | External RADIUS Servers      |    |
| * Name                    | Ciscotemp                                |                         |                              |    |
| Description               |                                          |                         |                              |    |
| Icon                      | thange icon                              | o Default (j            |                              |    |
| Vendor                    | Cisco                                    |                         |                              |    |
| Supported Protoc          | cols                                     |                         |                              |    |
| RADIUS                    |                                          |                         |                              |    |
| TACACS+                   |                                          |                         |                              |    |
| TrustSec                  |                                          |                         |                              |    |
| RADIUS Dictionaries       |                                          |                         |                              |    |
| Templates                 |                                          |                         |                              |    |
| Expand All / Collapse All |                                          |                         |                              |    |
| ✓ Authenticatior          | n/Authorization                          |                         |                              |    |
|                           | anditions                                |                         |                              |    |
| ✓ Wired MAB dete          | cted if the following condition(s) are r | met :                   |                              |    |
| Radius:Se                 | ervice-Type 🗸 =                          | Call Check              | ∨                            |    |

يذلا زاهجلا فيرعت فلمب هب صاخلا فيرعتلا فلم طبرو 9800 ل ةكبشلا زاهج لاخدا ىلا عجرا اثيدح هؤاشنا مت.

.ةفاضإ + < ةياەنلا ةطقن ةيوه تاعومجم < تاعومجم < ةيوەلا ةرادإ < ةرادا ىلإ لقتنا

| dentity Services Engine          | Home        | ▶ Context Visibility | <ul> <li>Operations</li> </ul> | ▶ Policy          | ninistration |
|----------------------------------|-------------|----------------------|--------------------------------|-------------------|--------------|
| System                           | Network     | Resources            | e Portal Managemen             | t pxGrid Services | Feed Service |
| Identities Groups External Ident | ity Sources | Identity Source Sec  | uences · Setting               | s                 |              |
|                                  |             |                      |                                |                   |              |
| Identity Groups                  |             | Endpoint Ide         | entity Groups                  |                   |              |

Edit 🕂 Add

Name

X Delete

Description

| ا رتخأ | رقناو امس | قوف | لاسرا. |
|--------|-----------|-----|--------|
|--------|-----------|-----|--------|

Endpoint Identity Groups

E- -

| Endpoint Identity Group List > New Endpoint Group |              |  |  |  |
|---------------------------------------------------|--------------|--|--|--|
| Endpoint Ide                                      | ntity Group  |  |  |  |
| * Name                                            | AccessPoints |  |  |  |
| Description                                       |              |  |  |  |
| Parent Group                                      | *            |  |  |  |
| Submit Cancel                                     |              |  |  |  |

ةعومجم ىلا AP Ethernet ب صاخلا طئاسولل لوصولا يف مكحتلا ناونع ةفاضإ .3 ةوطخلا مب ةصاخلا ةياهنلا قطقن ةيوه.

+ < ةياەنلا طاقن < تايوەلا < ةكبشلا ىلإ لوصولا < لمعلا زكارم ىلإ لقتنا

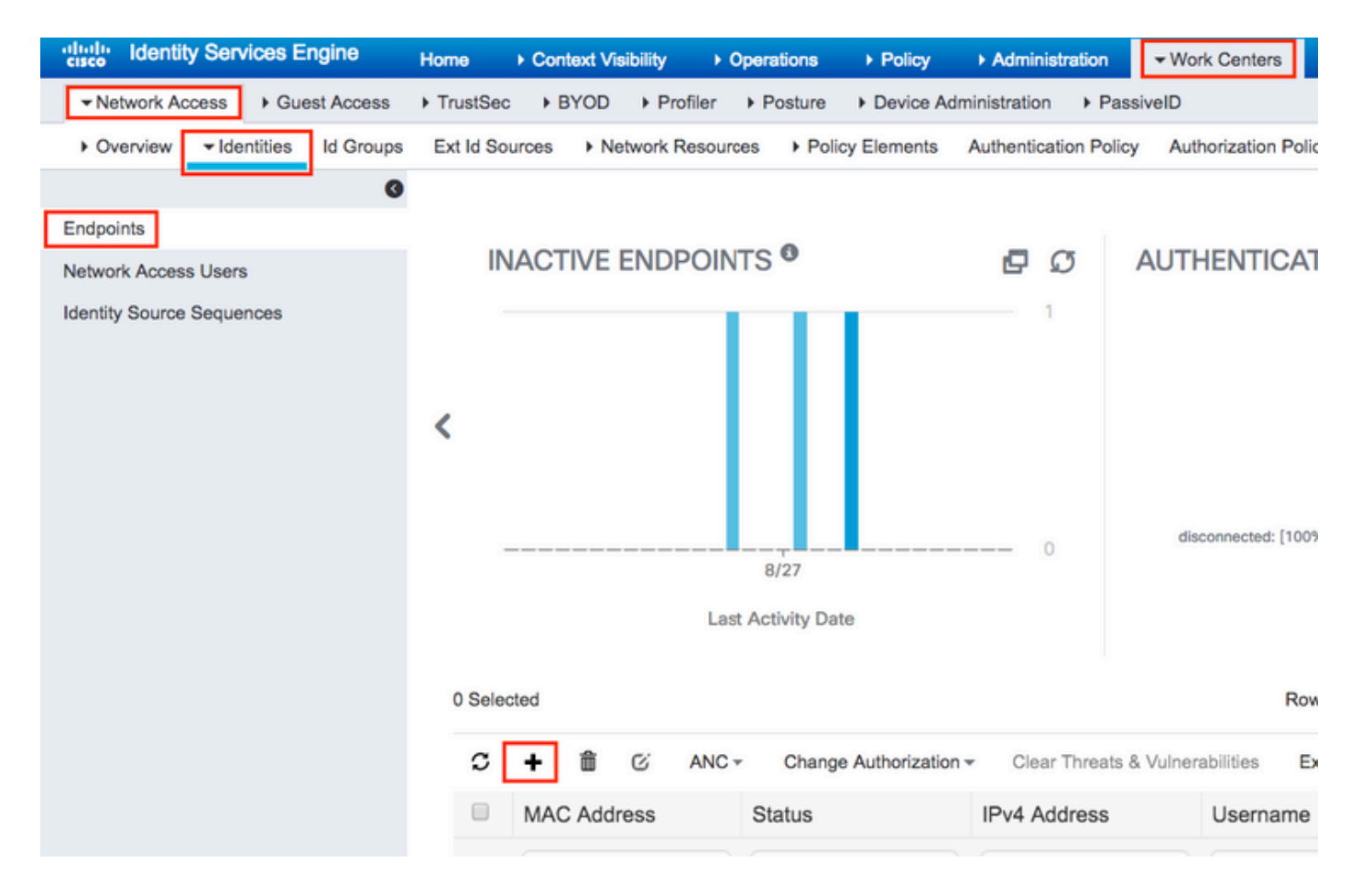

ةبولطملا تامولعملا لخدأ.

| dd Endpoint              |                   |   |  |
|--------------------------|-------------------|---|--|
| General Attributes       |                   |   |  |
| Mac Address *            | 00:B0:E1:8C:49:E8 |   |  |
| Description              | Access Point      |   |  |
| Static Assignment        |                   |   |  |
| Policy Assignment        | Unknown           | ٣ |  |
| Static Group Assignment  | 8                 |   |  |
| dentity Group Assignment | AccessPoints      | * |  |

ىلع يوتحي ةيضارتفالا ةقداصملا ةدعاق يف مدختسملا ةيوهلا نزخم نأ نم ققحت .4 ةوطخلا

### ةيلخادلا ةياەنلا طاقن.

.ةيوەلا نزخم ظحالو ةقداصم < ةسايس ىلإ لقتنا .أ

| • | dentity        | Services Engine | e Hom     | ie ▶ (  | Context Visibility  | Operations  | ➡ Policy | Administration |
|---|----------------|-----------------|-----------|---------|---------------------|-------------|----------|----------------|
|   | Authentication | Authorization   | Profiling | Posture | Client Provisioning | Policy Elen | nents    |                |

### **Authentication Policy**

Define the Authentication Policy by selecting the protocols that ISE should use to communicate with the network devices, and the ider For Policy Export go to Administration > System > Backup & Restore > Policy Export Page

Policy Type 🔘 Simple 💿 Rule-Based

|                      | MAB                              | : If Wired_MAB OR                                                       |
|----------------------|----------------------------------|-------------------------------------------------------------------------|
| Wireless_M           | ABAllow Protocols : Default Net  | work Access and                                                         |
| <ul> <li></li> </ul> | Default                          | :use Internal Endpoints                                                 |
|                      | Dot1X                            | : If Wired_802.1X <b>OR</b>                                             |
| Wireless_80          | 02.1XAllow Protocols : Default N | letwork Access and                                                      |
| <ul> <li></li> </ul> | Default                          | :use All_User_ID_Stores                                                 |
|                      | Default Rule (If no match)       | : Allow Protocols : Default Network Access and use : All_User_ID_Stores |
|                      |                                  |                                                                         |

.ةيوەلا مسا < ةيوەلا ردصم تالسلست < ةيوەلا ةرادإ < ةرادإ ىلإ لقتنا .ب

| cisco Ident | ity Service  | s Engine      | Home         | ▸ Context V | /isibility | ► Ope     | rations                      | ▶ Policy | <b>→</b> Adm | nistration | •      |
|-------------|--------------|---------------|--------------|-------------|------------|-----------|------------------------------|----------|--------------|------------|--------|
| System      | ✓ Identity N | Management    | Network      | Resources   | Device     | Portal Ma | anagement                    | pxGrid S | Services     | ▶ Feed Set | ervice |
| Identities  | Groups       | External Iden | tity Sources | Identity So | ource Sequ | ences     | <ul> <li>Settings</li> </ul> |          |              |            |        |

#### **Identity Source Sequences**

For Policy Export go to Administration > System > Backup & Restore > Policy Export Page

| 1 | Edit 🕂 Add 🕞 Duplicate 🔀 Delete |                                                                  |         |
|---|---------------------------------|------------------------------------------------------------------|---------|
|   | Name 🔺                          | Description                                                      | Identit |
|   | All_User_ID_Stores              | A built-in Identity Sequence to include all User Identity Stores | Preload |
|   | Certificate_Request_Sequence    | A built-in Identity Sequence for Certificate Request APIs        | Interna |
|   | Guest_Portal_Sequence           | A built-in Identity Sequence for the Guest Portal                | Interna |
|   | MyDevices_Portal_Sequence       | A built-in Identity Sequence for the My Devices Portal           | Interna |
|   | Sponsor_Portal_Sequence         | A built-in Identity Sequence for the Sponsor Portal              | Interna |

مقف ،ەيلإ يمتنت نكت مل نإ ،ەيلإ يمتنت ةيلخادلا ةياەنلا طاقن نأ نم دكأتلا .ج اەتڧاضإب.

#### Identity Source Sequences List > All\_User\_ID\_Stores

#### **Identity Source Sequence**

#### Identity Source Sequence

| * Name      | All_User_ID_Stores                                               |
|-------------|------------------------------------------------------------------|
| Description | A built-in Identity Sequence to include all User Identity Stores |
|             |                                                                  |

#### Certificate Based Authentication

Select Certificate Authentication Profile Preloaded\_Certificate\_P

#### Authentication Search List

A set of identity sources that will be accessed in sequence until first authentication succeeds

| Available          | Selected                                                  |             |
|--------------------|-----------------------------------------------------------|-------------|
| Internal Endpoints | Internal Users       All_AD_Join_Points       Guest Users | ⊼<br>∧<br>⊻ |

#### Advanced Search List Settings

If a selected identity store cannot be accessed for authentication

- O Do not access other stores in the sequence and set the "AuthenticationStatus" attribute to "ProcessError"
- Treat as if the user was not found and proceed to the next store in the sequence

| Save | Reset |
|------|-------|
|------|-------|

### رورم ةملك/مدختسم مساك MAC ناونع ىلع ةقداصملل ISE نيوكت

ةملك سفنب حامسلل لقأ رورم ةملك تاسايس بلطتت اهنأل ةقيرطلا هذهب حصني ال مدختسملا مساب ةصاخلا رورملا.

زاهج فيرعت فلم ليدعت ىلع كتردق مدع ةلاح يف ليدبلا لحلا نوكي نأ نكمي ،كلذ عمو ةكبشلا

لوصولا طاقنل ةيوه ةعومجم ءاشنإب مق (يرايتخإ) .2 ةوطخلا

.ةفاضإ + < مدختسملا ةيوه تاعومجم < تاعومجم < ةيوهلا ةرادإ < ةرادا يلإ لقتنا

| cisco Identity Services Engine Home         | Context Visibility      Porations      Po | licy →Administration            |
|---------------------------------------------|-------------------------------------------|---------------------------------|
| ► System                                    | Resources                                 | Brid Services Feed Service      |
| Identities Groups External Identity Sources | Identity Source Sequences                 |                                 |
| Identity Groups                             | User Identity Groups                      |                                 |
| ⟨= •   ₩ •<br><sup>©</sup> •                | 🖊 Edit 🕂 Add 🗙 Delete 👻 🏤 Imp             | oort 🔹 😭 Export 👻               |
| Endpoint Identity Groups                    | Name                                      | <ul> <li>Description</li> </ul> |
| User Identity Groups                        | ALL_ACCOUNTS (default)                    | Default ALL                     |

لاسرإ قوف رقناو امسا رتخأ.

| User Identity G | User Identity Groups > New User Identity Group |  |  |  |  |
|-----------------|------------------------------------------------|--|--|--|--|
| Identity Gro    | Identity Group                                 |  |  |  |  |
| * Name          | AccessPoints                                   |  |  |  |  |
| Description     |                                                |  |  |  |  |
| Submit Cancel   |                                                |  |  |  |  |

ك upper}mac address) فيضي نأ تنأ يلاح رسلا ةملك جەن حمسي نأ تققد .3 ةوطخلا username .ةملكو.

دكأتو رورملا ةملك جەن < مدختسملا ةقداصم تادادعإ < تادادعإ < ةيوەلا ةرادإ < ةرادا كال لقتنا لقألا ىلع تارايخلا ەذە ليطعت نم:

| cisco id                   | entity Services Engine                  | Home                       | Context Visibility        | <ul> <li>Operations</li> </ul> | ▶ Policy        | <ul> <li>Administration</li> </ul> | Work Centers                 |  |
|----------------------------|-----------------------------------------|----------------------------|---------------------------|--------------------------------|-----------------|------------------------------------|------------------------------|--|
| <ul> <li>System</li> </ul> | <ul> <li>Identity Management</li> </ul> | Network F                  | Resources Device          | Portal Management              | pxGrid Se       | ervices Feed Ser                   | vice                         |  |
| Identitie                  | es Groups External Identi               | ty Sources                 | Identity Source Sequ      | ences - Settings               | 1               |                                    |                              |  |
|                            | G                                       |                            |                           |                                | _               |                                    |                              |  |
| User Custo                 | m Attributes                            | Pa                         | ssword Policy             | Account Disable Pol            | icy             |                                    |                              |  |
| User Authe                 | ntication Settings                      | Passwo                     | ord Policy                |                                |                 |                                    |                              |  |
| Endpoint P                 | urge                                    | * Mi                       | nimum Length: 4           | characters (Valid I            | Range 4 to 1    | 27)                                |                              |  |
| Endpoint C                 | ustom Attributes                        | Password must not contain: |                           |                                |                 |                                    |                              |  |
|                            |                                         | Us                         | er name or its characte   | rs in reverse order            |                 |                                    |                              |  |
|                            |                                         | 🗌 "ci                      | sco" or its characters in | reverse order                  |                 |                                    |                              |  |
|                            |                                         | 🗌 Th                       | is word or its characters | s in reverse order:            |                 |                                    |                              |  |
|                            |                                         | 🗌 Re                       | peated characters four    | or more times conse            | ecutively       |                                    |                              |  |
|                            |                                         | Die                        | ctionary words, their cha | aracters in reverse or         | rder or their l | etters replaced with o             | ther characters (j)          |  |
|                            |                                         | (                          | Default Dictionary ()     | D                              |                 |                                    |                              |  |
|                            |                                         |                            | Custom Dictionary         | i) Choose                      | File No file    | chosen                             |                              |  |
|                            |                                         |                            | The newly added cust      | om dictionary file y           | vill replace t  | he existing custom                 | dictionary file              |  |
|                            |                                         | _                          |                           |                                |                 |                                    |                              |  |
|                            |                                         | Passwo                     | ord must contain at lea   | ast one character of           | f each of the   | e selected types:                  |                              |  |
|                            |                                         |                            | wercase alphabetic cha    | iracters                       |                 |                                    |                              |  |
|                            |                                         |                            | ipercase alphabetic cha   | Inacters                       |                 |                                    |                              |  |
|                            |                                         |                            | imeric characters         | toro                           |                 |                                    |                              |  |
|                            |                                         | Baser                      | on-alphanumenc charac     | ters                           |                 |                                    |                              |  |
|                            |                                         | + De                       |                           | at from the own incode         |                 |                                    | 40)                          |  |
|                            |                                         | - Pa                       | ssword must be differen   | The previous                   | 3 Vers          | ions (valid Range 1 to             | 310)                         |  |
|                            |                                         | 🔄 Pa                       | ssword change delta       | 3 characters (\                | /alid Range 3   | 3 to 10)                           |                              |  |
|                            |                                         | * Ca                       | innot reuse password w    | rithin 15 days                 | (Valid Range    | e 0 to 365)                        |                              |  |
|                            |                                         | Passwo                     | ord Lifetime              |                                |                 |                                    |                              |  |
|                            |                                         | Us                         | ers can be required to    | periodically change p          | assword         |                                    |                              |  |
|                            |                                         |                            | Disable user account      | after 60                       | days if p       | assword was not char               | nged (valid range 1 to 3650) |  |
|                            |                                         |                            | Display reminder 30       | days                           | prior to pass   | word expiration (valid             | range 1 to 3650)             |  |
|                            |                                         | Loc                        | k/Suspend Account w       | ith Incorrect Login            | Attempts        |                                    |                              |  |
|                            |                                         | * #                        | 3 (Valid Range 3          | to 20)                         |                 |                                    |                              |  |
|                            |                                         | ۲                          | Suspend account for       | 15 minutes (V                  | alid Range 1    | 5 to 1440) O Disat                 | ble account                  |  |
|                            |                                         |                            |                           |                                |                 |                                    |                              |  |

متي مل اذإ موي xx دعب مدختسملا باسح ليطعت رايخلا ليطعت اضيأ كنكمي :ةظحالم 🔦 ادبأ رورملا ةملك ريغتت الف ،MAC ناونع اذه نأ امب.رورملا ةملك رييغت.

.ناونع كام تينرثإ ap لا تفضأ .4 ةوطخلا

ةفاضإ + < نيمدختسم < تايوه < ةيوهلا ةرادإ < ةرادا ىلإ لقتنا

| sources                   | lanagement pxGrid Se                  | ervices Feed Servic                                                                                                  |
|---------------------------|---------------------------------------|----------------------------------------------------------------------------------------------------|
| Identity Source Sequences | <ul> <li>Settings</li> </ul>          |                                                                                                    |
| Access lisers             |                                       |                                                                                                    |
|                           |                                       |                                                                                                    |
| 🕂 Add 🛛 🔞 Change Status 🗣 | 👔 Import 🔹 Expor                      | t 🔹 🗙 Delete 👻 🖺                                                                                                    |
| s Name                    | <ul> <li>Description</li> </ul>       | n First N                                                                                                    |
|                           | Access Users Access Users Access Name | Identity Source Sequences     Settings       Access Users       Add       Change Status       Name       Description |

ةبولطملا تامولعملا لخدأ.

#### Network Access Users List > New Network Access User

| <ul> <li>Network Access</li> </ul>                      | s User         |                |      |                       |  |  |  |
|---------------------------------------------------------|----------------|----------------|------|-----------------------|--|--|--|
| * Name aaaabbbb                                         |                |                |      |                       |  |  |  |
| Status 🛃 Enab                                           | oled 💌         |                |      |                       |  |  |  |
| Email                                                   |                |                |      |                       |  |  |  |
| ▼ Passwords                                             |                |                |      |                       |  |  |  |
| Password Type:                                          | Internal Users |                |      |                       |  |  |  |
|                                                         | Password       | Re-Enter Passy | word |                       |  |  |  |
| * Login Password                                        | •••••          | •••••          |      | Generate Password (i) |  |  |  |
| Enable Password                                         |                |                |      | Generate Password (i) |  |  |  |
|                                                         |                |                |      |                       |  |  |  |
| <ul> <li>User Informat</li> </ul>                       | ion            |                |      |                       |  |  |  |
| First Name                                              |                |                |      |                       |  |  |  |
| Last Name                                               |                |                |      |                       |  |  |  |
| Account Optio                                           | ns             |                |      |                       |  |  |  |
|                                                         | Description    |                |      |                       |  |  |  |
| Change password                                         | on next login  |                |      |                       |  |  |  |
| <ul> <li>Account Disab</li> </ul>                       | le Policy      |                |      |                       |  |  |  |
| Disable account if date exceeds 2018-11-09 (yyyy-mm-dd) |                |                |      |                       |  |  |  |
| ▼ User Groups                                           |                |                |      |                       |  |  |  |
|                                                         |                |                |      |                       |  |  |  |
| AccessPoints                                            | ❷ ━ ₽          |                |      |                       |  |  |  |
| Submit Cancel                                           | )              |                |      |                       |  |  |  |

تنرثيإلاب صاخلا MAC ناونع Login PasswordFieldو Name نوكي نأ بجي :ةظحالم 📎 لصاوف نودبو ةريغصلا فورحلا لك عم ،لوصولا ةطقنل.

(AP) لوصولاا طاقن ةقداصمل ضيوفتلا ةسايس

.ةروصلا يف حضوم وه امك ضيوفت < جەن ىلإ لقتنا

| es Engine Home → Context Visibility → Operations                                                                                                | ✓Policy Administration | ♦ Work Centers                                                  |
|----------------------------------------------------------------------------------------------------|------------------------|-----------------------------------------------------------------|
| norization Profiling Posture Client Provisioning   Policy Ele                                                                                   | Authentication         | Authorization                                                   |
|                                                                                                    | Profiling              | Posture                                                         |
| V<br>Policy by configuring rules based on identity groups and/or other condi<br>idministration > System > Backup & Restore > Policy Export Page | Client Provisioning    | <b>Policy Elements</b><br>Dictionaries<br>Conditions<br>Results |

### ةروصلا يف حضوم وه امك ةديدج ةدعاق جاردإب مق.

| ditajn<br>cisco | Identity S   | Services Engine       | Home            | Context Visibility        | <ul> <li>Operations</li> </ul> | →Policy | Administration | • Work Centers | License \             |
|-----------------|--------------|-----------------------|-----------------|---------------------------|--------------------------------|---------|----------------|----------------|-----------------------|
| Authe           | entication   | Authorization Pro     | filing Postu    | re Client Provisioning    | Policy Eleme                   | ents    |                |                |                       |
|                 |              |                       |                 |                           |                                |         |                |                |                       |
| ifiaurina ru    | ules based o | n identity groups and | /or other condi | itions. Drag and drop rul | les to change the              | order.  |                |                |                       |
| > System        | > Backup &   | Restore > Policy Expo | ort Page        | nono. Drag ana arop ra    | ice te change the              | 01001.  |                |                |                       |
| *               |              |                       |                 |                           |                                |         |                |                |                       |
|                 |              |                       |                 |                           |                                |         |                |                |                       |
|                 |              |                       |                 |                           |                                |         |                |                |                       |
|                 |              |                       |                 |                           |                                |         |                |                |                       |
|                 |              | Conditions (idei      | ntity groups ar | nd other conditions)      |                                |         | Permissions    | _              |                       |
|                 |              |                       |                 |                           |                                |         |                |                | Insert New Rule Above |
|                 |              |                       |                 |                           |                                |         |                |                | Insert New Rule Below |
|                 |              |                       |                 |                           |                                |         |                |                | Duplicate Below       |

ددح .(AccessPoints) لوصولا ةطقن نيزخت متي ثيح ةيوهلا ةعومجمو ةدعاقلا مسا ددح ،الوأ وأ مدختسم مسا رورم ةملكك MAC ناونع ىلع قداصت نأ تررق اذإ مدختسملا ةيوه تاعومجم ماونع ىلع قداصت نأ ترتخأ اذإ ةياهنلا ةطقن ةيوه تاعومجم.

|          | AP authentication              | if                          | Acc Cland Radius:Service-T                                              | ype EQUALS Cal 🔶 then                                 |
|----------|--------------------------------|-----------------------------|-------------------------------------------------------------------------|-------------------------------------------------------|
| <b>~</b> | Lai aniara mi                  | if Rad                      |                                                                         | _                                                     |
|          |                                | if <mark>(</mark> Ra<br>Acc | AccessPoints                                                            | User Identity Groups                                  |
| <b>~</b> | 00000110 0111                  | if Rad                      |                                                                         |                                                       |
| <b>~</b> | N0                             | if <mark>(Wi</mark>         | r                                                                       | ⟨ ■ - ∅ <sub>+</sub>                                  |
|          | 1. X. (W. 17. 7. 2. 141 X. 111 | if <mark>(</mark> Ra<br>Acc |                                                                         | GuestType_Weekly (default)     OWN_ACCOUNTS (default) |
| ~        |                                | if Rad                      | h                                                                       | GROUP_ACCOUNTS (default)     Employee                 |
| ~        | Standard Rule 2_copy           | if (Ra<br>Acc               | dius:Called-Station-ID ENDS_WITH 6827<br>ess:UseCase EQUALS Guest Flow) | GuestType_Daily (default)                             |
| <b>~</b> | Standard Rule 2                | if Rad                      | dius:Called-Station-ID ENDS_WITH 6827                                   | AccessPoints     GuestType_Contractor (default)       |
| <b>~</b> | Wireless Black List Default    | if Bla                      | cklist AND Wireless_Access                                              | ALL_ACCOUNTS (default)                                |

اذه يف .ةدعاقلا هذه يف لوخدلل ليوختلا ةيلمعب موقت يتلا ىرخألا طورشلا ددح ،كلذ دعب نم لاصتالا نم ققحتلا مدختست تناك اذا ةدعاقلا هذه ىلا ليوختلا ةيلمع لصت ،لاثملا ناونع نم ةقداصملا بلط ءاجو ةمدخلا عون

|        | Radius:Service-Type EQUALS | Cal Cal                              | uthZ Pr 🔶 |                 |     |     |
|--------|----------------------------|--------------------------------------|-----------|-----------------|-----|-----|
| 2      | Add All Conditions Below   | v to Library                         |           |                 |     |     |
| L<br>; | Condition Name             | Description<br>Radius:Service-Type 😒 | Equals 👻  | AND  Call Check | AND | ê,≁ |
| J.     | $\diamond$                 | Radius:NAS-IP-Ad 📀                   | Equals 👻  | 10.88.173.52 📀  |     | ŵ.  |
| c      |                            |                                      |           |                 |     |     |

،ةدعاقلا هذه نوبرضي نيذلا ءالمعلل هنييعت متي يذلا ليوختلا فيرعت فلم ددح ،اريخاً قوف رقناو .

|   | Status | Rule Name            | Conditions (identity groups and other conditions)                                                         | Permissions       |
|---|--------|----------------------|----------------------------------------------------------------------------------------------------|-------------------|
| ø |        | AP authentication if | AccessPoints AND (Radius:Service-Type EQUALS Call Check AND<br>Radius:NAS-IP-Address EQUALS 10.88.173.52) | then PermitAccess |

اەنارتقا مكحتلا ةدحو ىلإ لعفلاب تمضنا يتلا (APs) لوصولا طاقن دقفت ال :ةظحالم قمئاق نيكمت دعب مامضنالا لواحتو مكحتلا ةدحوب لاصتالا تدقف اذإ ،كلذ عمو قجردم مهب قصاخلا MAC نيوانع نكت مل اذإ .ةقداصملا قيلمعب رمت اهنإف ،ليوختلا مداخ يف وأ ايلحم.

## ةحصلا نم ققحتلا

9800 WLC ةطساوب AP ةقداصم ةمئاق نيكمت نم ققحتلا

### <#root>

# show ap auth-list

Authorize APs against MAC : Disabled Authorize APs against Serial Num : Enabled Authorization Method List : <auth-list-name>

انيوكت نم ققحتلا RADIUS:

<#root>

#

show run aaa

اهحالصإو ءاطخألا فاشكتسا

ةلصلا تاذ ءاطخألاا عيمج ليجست نمضي اذهو .ةمئادلا عبتتلا تايناكمإ WLC 9800 رفوي

امك ،رمتسم لكشب راعشإلاو ريذحتلا ىوتسم لئاسر ليجستو ،لوصولا ةطقن مامضناب ەثودح دعب لشف ةلاح وأ ثداحب ةصاخلا تالجسلا ضرع كنكمي.

📎 ىلإ تاعاس عضب نم يعجارت لكشب اەۋاشنإ مت يتلا تالجسلا مجح فلتخي :ةظحالم مايأ ةدع.

لاصتالا كنكمي ،يضارتفا لكشب WLC 9800 ةطساوب اهعيمجت مت يتلا تاراسملا ضرعل (يصن فلم ىلٍ ةسلجلا ليجست نم دكأت) تاوطخلا هذه لالخ نم WLC 9800 ب SSH/Telnet ربع.

تقولاا يف تالجسلا بقعت كنكمي ثيحب مكحتلا ةدحول يلاحلا تقولا نم ققحت .1 ةوطخلا ةلكشملا ثودح تقو ىلإ قباسلا.

# show clock

ددحم وه امك ةيجراخلا syslog وأ مكحتلا ةدحول تقوْملا نزخملا نم syslog عيمجتب مق .2 ةوطخلا تدجو نإ ،ءاطخألاو ماظنلا ةلاحل أعيرس أَضرع اذه رفوي .ماظنلا نيوكت ةطساوب.

# show logging

.ءاطخأ حيحصت طورش يأ نيكمت مت اذإ ام ققحت .3 ةوطخلا

# show debugging
IOSXE Conditional Debug Configs:

Conditional Debug Global State: Stop

IOSXE Packet Trace Configs:

Packet Infra debugs:

 Ip Address
 Port

ىلإ ەليجست متي عبتتلا نأ ينعي اذەف ،ةمئاقلا يف جردم طرش يأ تيأر اذإ :ةظحالم MAC ناونع) ةنكمملا طورشلا ەجاوت يتلا تايلمعلا عيمجل ءاطخألا حيحصت ىوتسم حسمب ىصوُي ،كلذل .تالجسلا مجح نم ديزي نأ ەنأش نم اذەو .(كلذ ىلإ امو IP ناونعو طشنلا حيحصتلا مدع دنع طورشلا عيمج

عمجي ،3 ةوطخلا يف طرشك مجاردا متي مل رابتخالا تحت MAC ناونع نأ ضرتفا .4 ةوطخلا ويدارلا يف نيعم MAC ناونعل امئاد راعشإلا ىوتسم ىلع عبتتلا # show logging profile wireless filter { mac | ip } { <aaaa.bbbb.cccc> | <a.b.c.d> } to-file always-on-

.يجراخ TFTP مداخ ىلإ فلملا خسن كنكمي وأ ةسلجلا ىلع ىوتحملا ضرع امإ كنكمي

# more bootflash:always-on-<FILENAME.txt>
or
# copy bootflash:always-on-<FILENAME.txt> tftp://a.b.c.d/path/always-on-<FILENAME.txt>

يلكلساللا طشنلا عبتتلاو يطرشلا حيحصتلا

،قيقحتلا ديق ةلكشملا لغشم ديدحتل ةيفاك تامولعم ةمئادلا تاراسملا كحنمت مل اذا رفوي يذلا، (Radio Active (RA عبتت طاقتلاو طورشملا ءاطخالا حيحصت نيكمت كنكمي ناونع) ددحملا طرشلا عم لعافتت يتلا تايلمعلا عيمجل ءاطخالا حيحصت يوتسم عبتت MAC اهذه يف ليمعلل معل

.ءاطخألا حيحصت طورش نيكمت مدع نم دكأت .5 ةوطخلا

# clear platform condition all

ديرت يذلا يكلساللا ليمعلل MAC ناونعل ءاطخألاا حيحصت طرش نيكمتب مق .6 ةوطخلا ەتبقارم.

اذه ةدايز كنكمي .(ةيناث 1800) ةقيقد 30 ةدمل رفوتملا MAC ناونع ةبقارم يف رمألا اذه أدبي ةيناث 2085978494 يتح أيرايتخا تقولا.

# debug wireless mac <aaaa.bbbb.cccc> {monitor-time <seconds>}

فظحالم kebug wireless mac رمألا ليغشتب مق ،ةرم لك يف دحاو ليمع نم رثكأ ةبقارمل :ةظحالم MAC.

نيزخت متي ثيح ،ةيفرطلا ةطحملا لمع ةسلج ىلع ليمعلا طاشن جارخاٍ ىرت ال :ةظحالم 🔌 اقحال ەضرعل ايلخاد اتقۇم ءيش لك. ەتبقارم ديرت يذلا كولسلا وأ ةلكشملا جاتنا ةداعإب مق .7 ةوطخلا.

ةبقارملا تقو ءاهتنا لبق ةلكشملا خسن مت اذإ ءاطخألا حيحصت فاقيإب مق .8 ةوطخلا نوكملا وأ يضارتفالا.

# no debug wireless mac <aaaa.bbbb.cccc>

اًيلحم اًفلم WLC 9800 ئشني ،يكلساللا حيحصتلا فقوت وأ ةبقارملا تقو ءاضقنا درجمب مساب

ra\_trace\_MAC\_aaaabbbbcccc\_HHMMSS.XXX\_timezone\_DayWeek\_Month\_Day\_year.log

مداخ ىلا الله عيمجتب مق .9 ةوطخلا mac. مداخ ىل RA trace .log مداخ ىل الله عن الم عيمجتب مق .9 ةوطخلا ةشاشلا ىل عقرشابم تاجرخملا ضرع وأ يجراخ.

RA راسم عبتت فلم مسا نم ققحتلا

# dir bootflash: | inc ra\_trace

يجراخ مداخ ىلإ فلملا خسن:

# copy bootflash:ra\_trace\_MAC\_aaaabbbbcccc\_HHMMSS.XXX\_timezone\_DayWeek\_Month\_Day\_year.log tftp://a.b.c.

یوتحملا ضرع:

# more bootflash:ra\_trace\_MAC\_aaaabbbbcccc\_HHMMSS.XXX\_timezone\_DayWeek\_Month\_Day\_year.log

يتلا ةيلخادلا تالجسلا عمجب مقف ،حضاو ريغ لازي ال يسيئرلا ببسلا ناك اذإ .10 ةوطخلا حيحصت ىلإ جاتحت ال .ءاطخألا حيحصت ىوتسم تالجسل رثكأ ةيحيضوت ضرع ةقيرط دعت ءاطخألا حيحصت تالجس ىلع ىرخأ ةيليصفت ةرظن يقلن اننإ ثيح ىرخأ ةرم ليمعلا ءاطخأ لعفلاب ايلخاد اهنيزختو اهعيمجت مت يتلا

# show logging profile wireless internal filter { mac | ip } { <aaaa.bbbb.cccc> | <a.b.c.d> } to-file r

تايلمعلا عيمجل ليجستلا تايوتسم عيمجل راثآ عاجرا يلإ اذه رمألا جارخإ يدؤي :ةظحالم 💊

💊 تاراسم ليلحت يف ةدعاسملل Cisco TAC كارشإ ىجرُي .ام دح ىلإ مجحلا ريبك وهو. ەذە عبتتلا.

ىلع ةرشابم جرخملا ضرع وأ يجراخ مداخ ىلإ RA-internal-FILEName.txt خسن امإ كنكمي ةشاشلاا.

يجراخ مداخ ىلإ فلملا خسن:

# copy bootflash:ra-internal-<FILENAME>.txt tftp://a.b.c.d/ra-internal-<FILENAME>.txt

:یوتحملا ضرع

# more bootflash:ra-internal-<FILENAME>.txt

.ءاطخألاا حيحصت طورش ةلازإب مق .11 ةوطخلا

# clear platform condition all

اءاطخألاا فاشكتسأ ةسلج دعب امئاد ءاطخألا حيحصت طورش ةلازاٍ نم دكأت :ةظحالم 🔌 اهحالصإو.

# عجارملا

<u>9800 WLC دارا ةيتوبكنعارا ةكبشارا يف لوصولاا طاقن ىاا مضنا</u>

ةمجرتاا مذه لوح

تمجرت Cisco تايان تايانق تال نم قعومجم مادختساب دنتسمل اذه Cisco تمجرت ملاعل العامي عيمج يف نيم دختسمل لمعد يوتحم ميدقت لقيرشبل و امك ققيقد نوكت نل قيل قمجرت لضفاً نأ قظعالم يجرُي .قصاخل امهتغلب Cisco ياخت .فرتحم مجرتم اممدقي يتل القيفارت عال قمجرت اعم ل احل اوه يل إ أم اد عوجرل اب يصوُتو تامجرت الاذة ققد نع اهتي لوئسم Systems الما يا إ أم الا عنه يل الان الانتيام الال الانتيال الانت الما